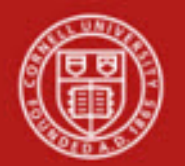

### Financial Transaction SOP: Financial Processing, Pre-Encumbrance (PE)

SOP Owner: Financial Processing Manager Version Number, Date Revised: #2, 09/10/14

## **Standard Operating Procedure**

### 1. Purpose

The Pre-Encumbrance (PE) e-doc is used to add local encumbrances instead of relying on information in an outside system. Fiscal officers can use these transactions to earmark funds for which unofficial commitments have been made. The e-doc can also be used to disencumber open encumbrances created with the PE e-doc. There are two ways to reduce a PE: by processing a disencumbrance or by entering a reversal date. A PE does not reduce based on another transaction (e.g., a Purchase Order reduces as Purchase Order invoices are processed). **Note:** Do not use a PE doc to disencumber a PO encumbrance balance.

There are three types of commitments:

- External encumbrance; example: PO (contract)
- Internal encumbrance; example: labor (salary / wages)
- Pre-encumbrances; PE e-doc uses

Examples of expected common use of the PE e-doc include:

- local commitments for summer salary (faculty and grad students),
- local commitments for planned travel expenses, and
- local commitments for planned purchase orders where contracts have not yet been approved, and
- funding commitments to other departments.

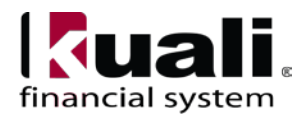

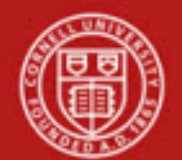

2. <u>Procedure</u>

| Transactions                                         |                                    |
|------------------------------------------------------|------------------------------------|
| Financial Processing                                 |                                    |
| <ul> <li><u>Advance Deposit</u></li> </ul>           |                                    |
| <ul> <li><u>Auxiliary Voucher</u></li> </ul>         |                                    |
| <ul> <li><u>Budget Adjustment</u></li> </ul>         |                                    |
| <ul> <li><u>Cash Receipt</u></li> </ul>              |                                    |
| <ul> <li><u>Credit Card Receipt</u></li> </ul>       |                                    |
| <ul> <li><u>Disbursement Voucher</u></li> </ul>      |                                    |
| <ul> <li>Distribution of Income and Exper</li> </ul> | <u>ise</u>                         |
| <ul> <li>General Error Correction</li> </ul>         |                                    |
| <ul> <li>Indirect Cost Adjustment</li> </ul>         |                                    |
| <ul> <li>Internal Billing</li> </ul>                 | Due Frankrikeren en der is laasted |
| Pre-Encumbrance                                      | Pre-Encumbrance e-aoc is located   |
| Iranster of Funds                                    | on KFS Main Menu: Transactions.    |

Figure 1- KFS Financial Processing Transactions menu

In addition to the standard financial transaction tabs, a PE document has its own unique tab, called: Pre-Encumbrance Details.

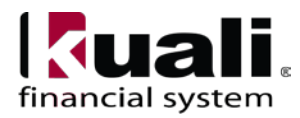

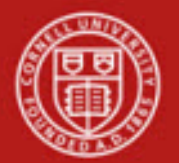

| ncumbr                                                        | ance a                                                                                                    | or id rics6 is in use                                                                                                  |             |          |              |                               | Doc Nbr: 57670   | 47 Status:                           | INITIATED                                                      |
|---------------------------------------------------------------|----------------------------------------------------------------------------------------------------|----------------------------------------------------------------------------------------------------|-------------|----------|--------------|-------------------------------|------------------|--------------------------------------|----------------------------------------------------------------|
|                                                               |                                                                                                    |                                                                                                    |             |          |              |                               | Initiator: rlc56 | Created:                             | 12:53 PM 09/10                                                 |
|                                                               |                                                                                                    |                                                                                                    |             |          |              |                               |                  | expar                                | id all collapse a                                              |
| Documen                                                       | nt Overview                                                                                                    | ▼ hide                                                                                                    |             |          |              |                               |                  |                                      | * required fi                                                  |
| Documer                                                       | nt Overview                                                                                                    |                                                                                                    |             | _        |              | _                             |                  | _                                    | _                                                              |
|                                                               | * Des                                                                                                    | cription:                                                                                                    |             |          |              |                               |                  |                                      |                                                                |
|                                                               | 0                                                                                                    |                                                                                                    |             |          | Explanation: |                               |                  |                                      |                                                                |
|                                                               | Organization Document                                                                                                    | Number:                                                                                                    |             |          |              |                               |                  |                                      |                                                                |
| Financia                                                      | I Document Detail                                                                                                    |                                                                                                    |             |          |              |                               |                  | Total Amou                           | nt:                                                            |
|                                                               |                                                                                                    |                                                                                                    |             |          |              |                               |                  |                                      |                                                                |
| Pre-Encu                                                      | Imbrance Details                                                                                                    | ✓ hide                                                                                                    | L           |          |              |                               |                  |                                      |                                                                |
| Pre-Encu                                                      | umbrance Details                                                                                                    |                                                                                                    |             |          |              |                               |                  |                                      |                                                                |
|                                                               |                                                                                                    | Reversal Date:                                                                                                    |             |          |              |                               |                  |                                      |                                                                |
|                                                               |                                                                                                    |                                                                                                    | )           |          |              |                               |                  |                                      |                                                                |
| Accounti                                                      | ng Lines                                                                                                    | Tride                                                                                                    |             |          |              |                               |                  |                                      |                                                                |
| Accounti                                                      | ing lines m                                                                                                    |                                                                                                    |             |          |              |                               |                  |                                      | hide detail                                                    |
|                                                               |                                                                                                    |                                                                                                    |             |          |              |                               |                  |                                      |                                                                |
| Encumbra                                                      | ance                                                                                                    |                                                                                                    |             |          |              |                               |                  |                                      | import line                                                    |
| Encumbra                                                      | ance * Chart                                                                                                    | * Account Number                                                                                                    | Sub-Account | * Object | Sub-Object   | Project                       | Org Ref Id       | * Amount                             | import line<br>Actions                                         |
| Encumbra                                                      | ance * Chart T Reference Number                                                                                                    | * Account Number                                                                                                    | Sub-Account | * Object | Sub-Object   | Project                       | Org Ref Id       | * Amount 0.00                        | import line<br>Actions                                         |
| Encumbra                                                      | ance<br>* Chart<br>TT V<br>Reference Number                                                                                                    | * Account Number                                                                                                    | Sub-Account | * Object | Sub-Object   | Project                       | Org Ref Id       | * Amount<br>0.00                     | Actions                                                        |
| Encumbra                                                      | Automatic Partial Dis-Encumbra                                                                                                    | * Account Number                                                                                                    | Sub-Account | * Object | Sub-Object   | Project                       | Org Ref Id       | * Amount<br>0.00                     | Actions<br>add                                                 |
| Encumbra<br>add:                                              | Automatic Partial Dis-Encumbra                                                                                                    | * Account Number                                                                                                    | Sub-Account | * Object | Sub-Object   | Project                       | Org Ref Id       | * Amount<br>0.00                     | Actions<br>add                                                 |
| Encumbra<br>add:                                              | Auto DisEncumber Type                                                                                                    | * Account Number                                                                                                    | Sub-Account | * Object | Sub-Object   | Project                       | Org Ref Id       | * Amount<br>0.00                     | Actions                                                        |
| Encumbra<br>add:                                              | Automatic Partial Dis-Encumbra<br>Auto DisEncumber Type<br>Start Date                                                                                                    | * Account Number                                                                                                    | Sub-Account | * Object | Sub-Object   | Project                       | Org Ref Id       | * Amount<br>0.00                     | add                                                            |
| add:                                                          | Automatic Partial Dis-Encumbra<br>Automatic Partial Dis-Encumbra<br>Start Date<br>End Date                                                                                                    | * Account Number                                                                                                    | Sub-Account | * Object | Sub-Object   | Project                       | Org Ref Id       | * Amount<br>0.00                     | add                                                            |
| add:                                                          | Automatic Partial Dis-Encumbra<br>Automatic Partial Dis-Encumbra<br>Start Date<br>End Date                                                                                                    | * Account Number                                                                                                    | Sub-Account | * Object | Sub-Object   | Project                       | Org Ref Id       | * Amount 0.00                        | import lines Actions add import lines Actions                  |
| add:<br>Disencun                                              | Automatic Partial Dis-Encumbra Auto DisEncumber Type Start Date End Date abrance * Chart                                                                                                    | * Account Number                                                                                                    | Sub-Account | * Object | Sub-Object   | Project                       | Org Ref Id       | * Amount 0.00                        | import lines add import lines Actions                          |
| add:<br>Disencum                                              | Automatic Partial Dis-Encumber Auto DisEncumber Type Start Date End Date thrance * Chart TT  * Reference Number                                                                                                    | * Account Number                                                                                                    | Sub-Account | * Object | Sub-Object   | Project                       | Org Ref Id       | * Amount<br>0.00<br>* Amount<br>0.00 | import line<br>Actions<br>add<br>import line<br>Actions        |
| add:<br>Disencun                                              | Automatic Partial Dis-Encumber<br>Automatic Partial Dis-Encumber<br>Auto DisEncumber Type<br>Start Date<br>End Date<br>brance<br>* Chart<br>IT *<br>* Reference Number                                                                                                    | * Account Number                                                                                                    | Sub-Account | * Object | Sub-Object   | Project<br>Project            | Org Ref Id       | * Amount<br>0.00<br>* Amount<br>0.00 | import line<br>Actions<br>add<br>import line<br>Actions<br>add |
| add:<br>Disencum<br>add:<br>General I                         | Automatic Partial Dis-Encumber<br>Auto DisEncumber Type<br>Start Date<br>End Date<br>brance<br>* Chart<br>T *<br>Reference Number<br>Ledger Pending Entries                                                                                                    | * Account Number                                                                                                    | Sub-Account | * Object | Sub-Object   | Project<br>Project<br>Project | Org Ref Id       | * Amount<br>0.00<br>* Amount<br>0.00 | add more time Actions and add add add add add add add add add  |
| add:<br>Disencum<br>add:<br>General I                         | Automatic Partial Dis-Encumber Automatic Partial Dis-Encumber Auto DisEncumber Type Start Date End Date brance * Chart IT  * Reference Number Ledger Pending Entries d Attachments (0)                                                                                                    | * Account Number                                                                                                    | Sub-Account | * Object | Sub-Object   | Project                       | Org Ref Id       | * Amount 0.00  * Amount 0.00         | add moort line Actions                                         |
| add:<br>Disencun<br>add:<br>General I<br>Notes an             | Automatic Partial Dis-Encumber Automatic Partial Dis-Encumber Auto DisEncumber Type Start Date End Date brance * Chart IT * * Reference Number Ledger Pending Entries d Attachments (0) entries                                                                                                    | * Account Number<br>Line Des<br>ances • hide<br>* Account Number<br>Line Des<br>Line Des<br>b show<br>b show<br>b show | Sub-Account | * Object | Sub-Object   | Project                       | Org Ref Id       | * Amount 0.00  * Amount 0.00         | add import line Actions                                        |
| add:<br>Jisencum<br>add:<br>General I<br>Notes an<br>Ad Hoc R | Automatic Partial Dis-Encumber Auto DisEncumber Type Start Date End Date brance * Chart T * Chart Chart Char | * Account Number                                                                                                    | Sub-Account | * Object | Sub-Object   | Project                       | Org Ref Id       | * Amount<br>0.00<br>* Amount<br>0.00 | import lines Actions add import lines add add                  |

*Figure 2* – *Pre-Encumbrance e-doc* 

**Business Rules** 

- There must be at least one accounting line in the e-doc.
- Unlike other e-docs with more than one side, there is no relationship between the Encumbrance and Disencumbrance sections of accounting lines; hence, there are no totals in the Accounting Lines tab of the e-doc.
- Expense object codes or transfer "out" object codes are allowed on this e-doc. Effective October 2014, income type object codes are allowed. (Allowability of object code is controlled by a parameter.)
- Negative amounts are not allowed. Encumbrances and disencumbrances are both recorded as positive amounts.
- KFS automatically generates offset entries, as defined by information entered in the e-doc.
- When disencumbering, identify the e-doc reference number of the original preencumbrance that was processed. Note: Reference Number field is required, but is not validated.

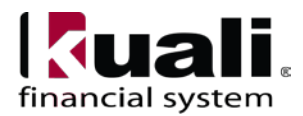

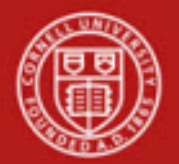

| ncumb                                                                                           | brance on                                                                                                    | Backdo                                                    | or Id PICS6 is in use                                 |                                                                                                    |                               |                    |                         |               |              |                       | 0                                | Noc Nbr: 576704        | 0 Status: E                | ROUTE                                   |
|-------------------------------------------------------------------------------------------------|----------------------------------------------------------------------------------------------------|-----------------------------------------------------------|-------------------------------------------------------|----------------------------------------------------------------------------------------------------|-------------------------------|--------------------|-------------------------|---------------|--------------|-----------------------|----------------------------------|------------------------|----------------------------|-----------------------------------------|
|                                                                                                 | <u>a</u>                                                                                                    |                                                           |                                                       |                                                                                                    |                               |                    |                         |               |              |                       | D                                | vitiator: <u>ric56</u> | Created: 0                 | :56 PM 09/1                             |
| tument                                                                                          | t was successfully submit                                                                                                    | ted.                                                      |                                                       |                                                                                                    |                               |                    |                         |               |              |                       |                                  |                        | expand a                   | a collapse                              |
| acum                                                                                            | ent Oueruiew                                                                                                    |                                                           |                                                       |                                                                                                    |                               |                    |                         |               |              |                       |                                  |                        |                            | * required f                            |
| o canne                                                                                         |                                                                                                    |                                                           |                                                       | * nor                                                                                                    |                               |                    |                         |               |              |                       |                                  |                        |                            |                                         |
| hocume                                                                                          | ent Overview                                                                                                    | _                                                         |                                                       | _                                                                                                    | * Description:                | Training Materials | PO no vet tesued        |               |              |                       | _                                | _                      | 20.00                      | ana ana ana ana ana ana ana ana ana ana |
|                                                                                                 |                                                                                                    |                                                           |                                                       | Organization Doc                                                                                                    | cument Number:                |                    |                         |               |              |                       |                                  |                        | Expl                       | anation:                                |
| inanci                                                                                          | sal Document Detail                                                                                                    | _                                                         | _                                                     |                                                                                                    |                               |                    | _                       | _             | Total Amoun  | 1.000.00              |                                  |                        |                            |                                         |
|                                                                                                 | combrance Datails                                                                                                    |                                                           |                                                       |                                                                                                    |                               |                    |                         |               |              |                       |                                  |                        |                            |                                         |
| re-Lin                                                                                          | combrance becaus                                                                                                    |                                                           |                                                       | (* 100 )                                                                                                    |                               |                    |                         |               |              |                       |                                  |                        |                            |                                         |
| re End                                                                                          | cumbrance Details                                                                                                    |                                                           |                                                       | Reversal Date:                                                                                                    |                               |                    |                         |               |              |                       |                                  |                        |                            |                                         |
|                                                                                                 |                                                                                                    |                                                           |                                                       | in the second second                                                                                                    |                               |                    |                         |               |              |                       |                                  |                        |                            |                                         |
| ccount                                                                                          | iting Lines                                                                                                    |                                                           |                                                       | v hide                                                                                                    |                               |                    |                         |               |              |                       |                                  |                        |                            |                                         |
| Iccoun                                                                                          | nting Lines 🞅                                                                                                    |                                                           |                                                       |                                                                                                    |                               |                    |                         |               |              |                       |                                  |                        |                            | hate detail                             |
| ncumb                                                                                           | brance * Chart                                                                                                    |                                                           | * Account N                                           | umber                                                                                                    | Sub-A                         |                    | * Object                | Sub-0         | hiart P      | roject (              | Inn Rof Id                       | * 8 000                | unt.                       | Actions                                 |
| 13                                                                                              | I                                                                                                    |                                                           | 4443256                                               | iumper .                                                                                                    | 300 74                        | 6540               | object                  | 340-0         | ujeci j      | agent (               | ang wer to                       | 1,000.00               | 302                        | Actions                                 |
|                                                                                                 | Inela Carrane                                                                                                    |                                                           | DTHER POBLICATION MATERIAL                            | Line Description                                                                                                    |                               | 2 Mpc              | tes - sad/Project       |               |              |                       |                                  |                        |                            |                                         |
|                                                                                                 | Reference Nu                                                                                                    | mber                                                      |                                                       | for the first of the state of the state of t |                               |                    |                         |               |              |                       |                                  |                        |                            |                                         |
| 5                                                                                               | Reference Nu<br>i767048                                                                                                    | mber                                                      |                                                       |                                                                                                    |                               |                    |                         |               |              |                       |                                  |                        |                            |                                         |
| 1                                                                                               | Reference Nu<br>1767948<br>Automatic Partial Dis-                                                                                                    | mber<br>Encumbranc                                        | es + hide                                             |                                                                                                    |                               |                    |                         |               |              |                       |                                  |                        |                            |                                         |
| 1                                                                                               | Reference Nu<br>1767048<br>Automatic Partial Dis-<br>Auto DisEncumber 1                                                                                                    | mber<br>Encumbranc<br>ype                                 | es - Inde                                             |                                                                                                    |                               |                    | Count                   |               |              |                       |                                  |                        |                            |                                         |
| 1                                                                                               | Reference Nu<br>1767048<br>Automatic Partial Dis-<br>Auto DisEncumber T<br>Start Date                                                                                                    | mber<br>Encumbranc<br>ype                                 | res ≈ hide                                            |                                                                                                    |                               |                    | Count<br>Partial Amount |               |              |                       |                                  |                        |                            |                                         |
| 1                                                                                               | Reference Nu<br>767048<br>Automatic Partial Dis-<br>Auto DisEncumber T<br>Start Date<br>End Date                                                                                                    | ntser<br>Encumbranc<br>ype                                | es - Inde                                             |                                                                                                    |                               |                    | Count<br>Partial Amount |               |              |                       |                                  |                        |                            |                                         |
| 1                                                                                               | Reference Nu<br>767048<br>Automatic Partial Dis-<br>Auto DisEncumber T<br>Start Date<br>End Date                                                                                                    | ntser<br>Encumbranc<br>ype                                | es = Inde                                             |                                                                                                    |                               |                    | Count<br>Partial Amount |               |              |                       |                                  | Tot                    | al: 1,000.00               |                                         |
| 1                                                                                               | Reference Nu<br>Reference Nu<br>Rotomatic Partial Dis-<br>Automatic Partial Dis<br>Auto DisEncumber T<br>Start Date<br>End Date                                                                                                    | Encumbranc<br>ype                                         | es - hida                                             |                                                                                                    |                               |                    | Count<br>Partiel Amount |               |              |                       |                                  | Tot                    | sl: 1,000.00               |                                         |
| 1                                                                                               | Reference Nu<br>Terrota<br>Automatic Partial Dis-<br>Auto DisEncumber T<br>Start Date<br>End Date                                                                                                    | Encumbranc<br>ype<br>Total: 0.00                          | es ≠ hide                                             |                                                                                                    |                               |                    | Count<br>Partiel Amount |               |              |                       |                                  | Tot                    | al: 1,000.00               |                                         |
| 1 disencu                                                                                       | Reference Nu<br>Reference Nu<br>767048<br>Automatic Partial Dis-<br>Auto DisEncumber T<br>Start Date<br>End Date<br>ambrance                                                                                                    | Encumbranc<br>ype<br>Total: 0.00<br>ies                   | es + hide                                             | [* Note]                                                                                                    |                               |                    | Count<br>Partiel Amount |               |              |                       |                                  | Tet                    | ai: 1,000.00               |                                         |
| 1                                                                                               | Reference Nu<br>Reference Nu<br>Posta<br>Automatic Partial Dis-<br>Auto Distneumber T<br>Start Date<br>End Date<br>Ind Date<br>I Ledger Pending Entr<br>A Ledger Pending Entr                                                                                                    | Encumbranc<br>ype<br>Total: 0.00<br>ies<br>ies            | es ≠ hole                                             | • 008                                                                                                    |                               |                    | Count<br>Partial Amount |               |              |                       |                                  | Tot                    | al: 1,000.00               |                                         |
| 1 /                                                                                             | Reference Nu<br>767048<br>Automatic Partial Dis-<br>Auto Distincumber T<br>Start Date<br>Ind Date<br>I Ledger Pending Entr<br>I Ledger Pending Entr<br>I Ledger Pending (Int<br>I Start Ver<br>2015                                                                                                    | Total: 0.00<br>ies                                        | es + hok<br>( Account Number<br>4442755               | V Note<br>Sub-Account                                                                                                    | Object<br>6540                | Sub-Object         | Count<br>Partial Amount | Doc Type      | Balance Type | Obj. Type<br>EX       | - Amount                         | Tot                    | al: 1,000.00<br>Doc. Rever | sal Date                                |
| isencu<br>eneral<br>Seq<br>1<br>2                                                               | Reference fus<br>Reference fus<br>Auto DisEncumber T<br>Start Date<br>End Date<br>End Date<br>Il Colger Pending Entr<br>St Colger Pending Entr<br>St Colger Pending Entr<br>St Colger Pending Entr<br>St Colger Pending Entr<br>St Colger Pending Entr<br>St Colger Pending Entr<br>St Colger Pending Entr<br>St Colger Pending Entr                                                                                                    | Total: 0.00<br>tes<br>tes<br>tes<br>tes<br>tes            | es + Inter<br>es + Inter<br>4442725                   | V NOR<br>Sub-Account                                                                                                    | <b>Object</b><br>5540<br>2110 | Sub-Object         | Count<br>Partial Amount | Doc Type<br>E | Balance Type | Obj. Type<br>EX       | • Amount<br>1,000.00             | Tet<br>t D/C<br>C      | al: 1,000.00<br>Doc. Rever | sal Date                                |
| 1<br>isencru<br>isencrat<br>Seq<br>1<br>2<br>lotes a                                            | Keterone Nu<br>Keterone Nu<br>Automatic Partial Dis-<br>Auto Distancumber 1<br>Start Date<br>End Date<br>Ind Date<br>Ind Da | Total: 0.00<br>ics Char<br>II                             | res ≠ Inde<br>4 Account Number<br>4432255<br>44432759 | T NOR<br>Sub-Account<br>server<br>interest                                                                                                    | 0bject<br>5540<br>2110        | Sub-Object         | Count<br>Partial Amount | Dec Type      | Balance Type | Obj. Type<br>EX<br>E2 | 1,000.00                         | Tot                    | al: 1,000.00<br>Doc. Rever | sal Date                                |
| sisencu<br>ieneral<br>ieneral<br>ieneral<br>ieneral<br>ieneral<br>ieneral<br>ieneral<br>ieneral | Automatic Partial Dis-<br>Automatic Partial Dis-<br>Auto Distncumber 1<br>Start Date<br>End Date<br>ambrance<br>Al Ledger Pending Entr<br>Al Ledger Pending Entr<br>Fiscal Year<br>2015<br>automatic Start<br>Recipients                                                                                                    | Encumbronc<br>ype<br>Total: 0.00<br>ies<br>iec Char<br>II | e hide<br>• Account Number<br>4452256<br>4452259      | This<br>Sub-Account<br>area<br>(1) along<br>(1) along                                                                                                    | 0bject<br>6540<br>2310        | Sub-Object         | Count<br>Partial Amount | Doc Type      | Balance Type | Obj. Type<br>Ex<br>TB | 2 Amount<br>1,000.00<br>1,000.09 | Tot<br>b D/C<br>c      | sl: 1,000.00<br>Doc. Rever | sal Date                                |

**Figure 3** – Pre-Encumbrance example

#### Pre-Encumbrance Details Tab

The Pre-Encumbrance Details tab contains an optional Reversal Date field date. When entering an encumbrance, a reversal date may be entered to indicate when the system should automatically reverse the encumbrance. This date must be a future date; it cannot be earlier than the current date.

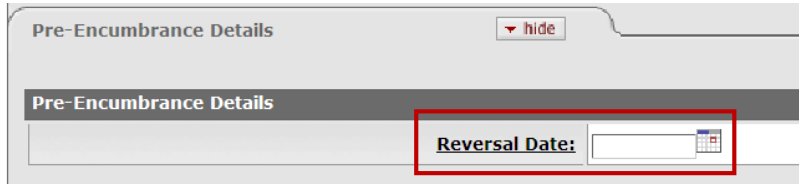

Figure 4 – Reversal Date field

| Field Name    | Description (* indicates a required field)                                                                                                    |
|---------------|----------------------------------------------------------------------------------------------------|
| Reversal Date | Optional. Enter the date when the system should automatically reverse the encumbrance. The date <b><u>must</u></b> not be earlier than the current date. |

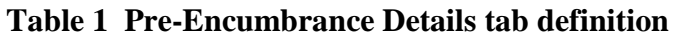

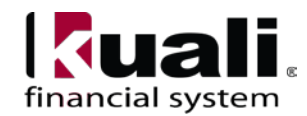

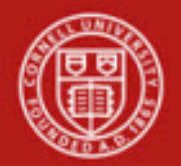

| ncumb                                                                | rance in Had                                                                                                    | kdoor tid ric56 is in use                                                                                                    |                  |                          |                    |                         |                            |                         |                                                       | Doc Nbr: 5767049             | Status: ENROUTE                            |
|----------------------------------------------------------------------|----------------------------------------------------------------------------------------------------|----------------------------------------------------------------------------------------------------|------------------|--------------------------|--------------------|-------------------------|----------------------------|-------------------------|-------------------------------------------------------|------------------------------|--------------------------------------------|
|                                                                      | 110                                                                                                    |                                                                                                    |                  |                          |                    |                         |                            |                         |                                                       | Initiator: rks55             | Created: 01:59 PH 09/1                     |
| ocument                                                              | was successfully submitted.                                                                                                    |                                                                                                    |                  |                          |                    |                         |                            |                         |                                                       |                              | expand all collepse                        |
|                                                                      |                                                                                                    |                                                                                                    |                  |                          |                    |                         |                            |                         |                                                       |                              | * required                                 |
| Docume                                                               | int Overview                                                                                                    |                                                                                                    | - tabo           | 2                        |                    |                         |                            |                         |                                                       |                              |                                            |
| Docume                                                               | ent Overview                                                                                                    |                                                                                                    |                  |                          |                    |                         |                            |                         |                                                       |                              |                                            |
|                                                                      |                                                                                                    |                                                                                                    | Organization     | * Description: Tri       | ining Materials PC | no yet Issued.          |                            |                         |                                                       |                              | Explanation:                               |
| Financi                                                              | al Document Detail                                                                                                    |                                                                                                    | cryoniconon      |                          |                    |                         |                            |                         |                                                       |                              |                                            |
|                                                                      | 0                                                                                                    |                                                                                                    |                  |                          |                    |                         | Total                      | Amount: 3,456.00        |                                                       |                              |                                            |
| Pee-Enc                                                              | umbrance Details                                                                                                    |                                                                                                    | • tade           | G.                       |                    |                         |                            |                         |                                                       |                              |                                            |
| Pre-Enc                                                              | rumbrance Details                                                                                                    |                                                                                                    |                  | _                        | _                  | _                       | _                          | _                       | _                                                     | _                            |                                            |
| (bibelibered)                                                        | Austikusikkeisikinillaitetkeitesi                                                                                                    |                                                                                                    | Reversal Date    | c Oct 15, 2014           |                    |                         |                            |                         |                                                       |                              |                                            |
|                                                                      | in the                                                                                                    |                                                                                                    | (10000)          |                          |                    |                         |                            |                         |                                                       |                              |                                            |
| recount                                                              | ning Lines                                                                                                    |                                                                                                    |                  | 2                        |                    |                         |                            |                         |                                                       |                              |                                            |
| Account                                                              | ting Lines 🥐                                                                                                    |                                                                                                    |                  |                          | _                  |                         |                            |                         |                                                       |                              | fixle detail                               |
| ncumb                                                                | rance * Chart                                                                                                    | * Account N                                                                                                    | umber            | Sub-Account              |                    | * Object                | Sub-Object                 | Project                 | Oro Ref Id                                            | * Amor                       | unt Actions                                |
|                                                                      | * Chart * Account N<br>II 4443756                                                                                                    |                                                                                                    | - 1              |                          | 6640               |                         |                            | 3,456.00                |                                                       |                              |                                            |
| 11                                                                   |                                                                                                    |                                                                                                    |                  |                          | 194710548 / 1      | wysie enoug             |                            |                         |                                                       |                              |                                            |
| 21                                                                   | Reference Number                                                                                                    | OT MER PORTION COM MATERIAL                                                                                                    | Line Description |                          |                    |                         |                            |                         |                                                       |                              |                                            |
| 57                                                                   | Reference Number<br>767049                                                                                                    |                                                                                                    | Line Description |                          |                    |                         |                            |                         |                                                       |                              |                                            |
| 57<br>1                                                              | Reference Number<br>767049<br>Nutomatic Partial Dis-Encumbra                                                                                                    | ances - hide                                                                                                    | Line Description |                          |                    |                         |                            |                         |                                                       | 17                           |                                            |
| 1<br>57<br>1                                                         | Reference Number<br>Reference Number<br>(67049<br>Iutomatic Partial Dis-Encumbra<br>Auto DisEncumber Type                                                                                                    | ances + hdo                                                                                                    | Line Description |                          |                    | Count                   |                            |                         |                                                       |                              |                                            |
| 1<br>57                                                              | Reference Number<br>Reference Number<br>167049<br>Nutomatic Partial Dis-Encumbra<br>Auto DisEncumber Type<br>Start Date<br>End Date                                                                                                    | Inces - hide                                                                                                    | Line Description |                          |                    | Count<br>Partial Amount |                            |                         |                                                       |                              |                                            |
| 1                                                                    | Reference Number<br>67049<br>Iutomatic Partial Dis-Encumbra<br>Auto DisEncumber Type<br>Start Date<br>End Date                                                                                                    | United bolic Control of the second                                                                                                    | Line Description |                          |                    | Count<br>Partial Amount |                            |                         |                                                       |                              |                                            |
| 1                                                                    | Net Cimps<br>Reference Number<br>(67049<br>uutomatic Partial Dis-Encumbra<br>Auto Distincumber Type<br>Start Date<br>End Date                                                                                                    | United output of the second                                                                                                    | Line Description |                          |                    | Count<br>Partial Amount |                            |                         |                                                       | Total                        | i: 3,456.00                                |
| 1 A<br>hsencu                                                        | Reference Number<br>57049<br>uutomatic Partial Dis-Encumber<br>Auto Distincumber Type<br>Start Date<br>End Date<br>mbrance                                                                                                    |                                                                                                    | Line Description |                          |                    | Count<br>Partial Amount |                            |                         |                                                       | Total                        | : 3,456.00                                 |
| 1 A                                                                  | Reference Number<br>7009<br>4000 Automatic Partial Dis-Encumber<br>Auto DisEncumber Type<br>Start Date<br>End Date<br>mbrance<br>Total: 0.                                                                                                    | ones = toto                                                                                                    | Line Description |                          |                    | Count<br>Partial Amount |                            |                         |                                                       | Total                        | li 3,456.00                                |
| 1 A<br>Jisencu                                                       | Reference Number<br>Total<br>Total<br>Auto Distincumber Type<br>Start Date<br>End Date<br>mbrance<br>Total: 0.1<br>Ledger Pending Entries                                                                                                    | Uniter volución del territoria                                                                                                    | Line Description | <u>·</u>                 |                    | Count<br>Partial Amount |                            |                         |                                                       | Total                        | L 3,456.00                                 |
| 1 A                                                                  | Reference Number<br>Reference Number<br>67049<br>utomatic Partial Dis-Encumbrs<br>Auto Distincumber Type<br>Start Date<br>End Date<br>Total: 0.4<br>Itedger Pending Entries<br>Itedger Pending Entries                                                                                                    | one of the second of the second of the secon | Line Description |                          |                    | Count<br>Partial Amount |                            |                         |                                                       | Total                        | L 3,456.00                                 |
| 1 A<br>Disencu<br>General                                            | Reference Number<br>Reference Number<br>(2704)<br>Marchine Start Date<br>End Date<br>Indexes<br>Total: 0.0<br>Ledger Pending Entries<br>Ladger Jending Cotries<br>Cotal Cotrol Start<br>Ladger Controls Cotrols<br>Ladger Controls Cotrols<br>Cotal Cotrol Start<br>Cotal Cotrol Start<br>Cotrol Start<br>Cotrol Start | onces - her                                                                                                    | Vine Description | mt Object                | Sub-Object         | Count<br>Partial Amount | Type Balance               | Туре Обр                | Туре Аллесс                                           | Total                        | boc, Reversal Date                         |
| Ji A Strengt                                                         | Net Citippi<br>Reference Number<br>(2704)<br>Kato DisEncumber Type<br>Start Date<br>End Date<br>Mohannee<br>Total: 0.1<br>Ledger Pending Entries<br>Ledger Pending Entries<br>Service Service Servic                                                                                                    | 0                                                                                                    | Vine Description | nt <u>Object</u><br>5652 | Sub-Object         | Count<br>Partial Amount | : Type Eslance<br>Es<br>Es | Туре Obj.<br>15         | Type Amou<br>3,456.00<br>5,456.00                     | Total                        | Doc. Reversal Date<br>4-10-15              |
| 1 A<br>Disencu<br>General<br>Seq<br>1<br>2<br>Notes a                | Reference Number<br>Reference Number<br>12706<br>12706<br>Start Date<br>End Date<br>mbrance<br>Total: 0.1<br>Ledger Pending Entries<br>Ledger Pending Entries<br>1 Ledger Vending Entries<br>1 Ledger Vending Vending Vendin                                                                                                    | 0 mer value version men attacc<br>ances = tals<br>00<br>hart <u>Account Number</u><br><u>4443255</u><br><u>4453736</u>                                                                                                    | Line Description | mt Object                | Sub-Object         | Count<br>Partial Amount | Type Balance<br>15<br>16   | : Туре Обј.<br>ЕХ<br>(В | Type         Amou           3,456.00         3,456.00 | Total<br>nt 0/C 201<br>C 201 | Doc. Reversal Date<br>(4-10-15<br>(4-10-15 |
| Disencu<br>General<br>Concrete<br>Seq<br>1<br>2<br>Notes a<br>Ad Noc | Reference Number<br>Reference Number<br>19705<br>19705<br>Start Date<br>End Date<br>End Date<br>Total: 0.1<br>Ledger Pending Entrics<br>Ledger Pending Entrics<br>Ledger Pending Entrics<br>Ledger Pending Entrics<br>Ledger Pending Entrics<br>Attachments (0)<br>Recipients                                                                                                    | one out of the second former and a second former and a second former and a second former and a second former and a second former a second former a second form | Vine Description | nt Object<br>5552        | Sub-Object         | Count<br>Partial Amount | E Type Balance<br>ES<br>ES | Type Obj.<br>EX<br>TB   | Type Amou<br>3,456.00<br>3,456.00                     | Total                        | Doc. Reversal Date<br>4-10-15              |

Figure 5 – Automatic reversal example

To initiate a PE e-doc:

Complete the common financial transaction tabs.

Complete the Accounting Lines tab as follows:

- Entering information into the Encumbrance section, Disencumbrance section, or both.
  - *Encumbrance Section:* Accounting lines entered on the Encumbrance side of the e-doc generate new encumbrances on the specified accounts.
  - *Disencumbrance Section:* Accounting lines entered on the Disencumbrance section of the e-doc reverse existing encumbrances on the specified accounts.
- Lines on the Disencumbrance section require a Ref Number that identifies the e-doc number of the previous pre-encumbrance that needs to be removed. Reference number should be the number of the original pre-encumbrance.
- Complete the Pre-Encumbrance Details tab.
- Submit

**Note**: you can encumber and disencumber different / multiple transactions on the same e-doc by adding accounting lines.

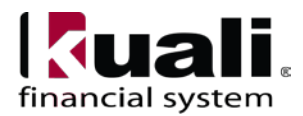

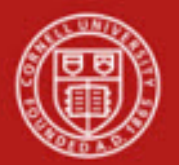

| Accounting !                                                                                                    | Lises                                                                                                    |                                                                                                    |                                                                                                    | (+ tute )                                                                                                    |                                                                                                    |                                                                                                    |                                                                                                    |                                                                                                    |                                                                                                    |                                                                                                    |                  |                                                                                                    |                                                                                                    |                                                                                                    |                                                                                                    |
|----------------------------------------------------------------------------------------------------|----------------------------------------------------------------------------------------------------|----------------------------------------------------------------------------------------------------|----------------------------------------------------------------------------------------------------|----------------------------------------------------------------------------------------------------|----------------------------------------------------------------------------------------------------|----------------------------------------------------------------------------------------------------|----------------------------------------------------------------------------------------------------|----------------------------------------------------------------------------------------------------|----------------------------------------------------------------------------------------------------|----------------------------------------------------------------------------------------------------|------------------|----------------------------------------------------------------------------------------------------|----------------------------------------------------------------------------------------------------|----------------------------------------------------------------------------------------------------|----------------------------------------------------------------------------------------------------|
|                                                                                                    | Lines on                                                                                                    | _                                                                                                    |                                                                                                    |                                                                                                    |                                                                                                    |                                                                                                    | _                                                                                                    |                                                                                                    | -                                                                                                    |                                                                                                    | _                | _                                                                                                    | _                                                                                                    | _                                                                                                    | -                                                                                                    |
| Inconduction                                                                                                    | 1                                                                                                    |                                                                                                    |                                                                                                    |                                                                                                    |                                                                                                    |                                                                                                    |                                                                                                    |                                                                                                    |                                                                                                    |                                                                                                    |                  |                                                                                                    |                                                                                                    |                                                                                                    | Name data                                                                                                    |
| - mandaranes                                                                                                    | * (hard                                                                                                    |                                                                                                    | * Advant N                                                                                                    | umber                                                                                                    | Sale-Arres                                                                                                    | et.                                                                                                    | * Object                                                                                                    | Sub-cibie                                                                                                    | 1                                                                                                    | Project                                                                                                    | 0                | a Ref Id                                                                                                    |                                                                                                    | Amount                                                                                                    | Actions                                                                                                    |
|                                                                                                    | IT .                                                                                                    | -                                                                                                    | - S                                                                                                    |                                                                                                    | S                                                                                                    | - 0                                                                                                    | asher                                                                                                    | 10                                                                                                    | -                                                                                                    | 3                                                                                                    | -                |                                                                                                    | 0.00                                                                                                    |                                                                                                    | -ACOUNT                                                                                                    |
|                                                                                                    | stant (at part (1.22) (1.23)                                                                                                    |                                                                                                    |                                                                                                    | 100000 0000                                                                                                    |                                                                                                    | 1                                                                                                    |                                                                                                    |                                                                                                    |                                                                                                    |                                                                                                    |                  |                                                                                                    | 1 22100                                                                                                    |                                                                                                    |                                                                                                    |
| adds                                                                                                    | Reference Numbe                                                                                                    |                                                                                                    |                                                                                                    | Line Description                                                                                                    |                                                                                                    |                                                                                                    |                                                                                                    |                                                                                                    |                                                                                                    |                                                                                                    |                  |                                                                                                    |                                                                                                    |                                                                                                    |                                                                                                    |
|                                                                                                    | a un nacional managina de la conserv                                                                                                    | margane de                                                                                                    |                                                                                                    |                                                                                                    |                                                                                                    |                                                                                                    |                                                                                                    |                                                                                                    |                                                                                                    |                                                                                                    |                  |                                                                                                    | 6                                                                                                    |                                                                                                    | 1.005                                                                                                    |
|                                                                                                    | Automatic Partial Dis Encumber                                                                                                    | ances * steer                                                                                                    |                                                                                                    |                                                                                                    |                                                                                                    |                                                                                                    |                                                                                                    |                                                                                                    |                                                                                                    |                                                                                                    |                  |                                                                                                    |                                                                                                    |                                                                                                    | 1-895.3                                                                                                    |
|                                                                                                    | * Chart                                                                                                    |                                                                                                    | * Account No                                                                                                    | unber                                                                                                    | Sub-Accou                                                                                                    | 50                                                                                                    | * Object                                                                                                    | Sub-Obje                                                                                                    | ĸt                                                                                                    | Project                                                                                                    | Or               | g Ref 1d                                                                                                    | 1 000 00                                                                                                    | Uncent                                                                                                    | Actions                                                                                                    |
|                                                                                                    | The Deale                                                                                                    | 1025                                                                                                    | 4700 St.                                                                                                    |                                                                                                    |                                                                                                    | Dennumbers . P                                                                                                    | mar                                                                                                    |                                                                                                    |                                                                                                    | 1.08                                                                                                    |                  |                                                                                                    | 8.000.00                                                                                                    |                                                                                                    |                                                                                                    |
|                                                                                                    | Reference Numbe                                                                                                    |                                                                                                    |                                                                                                    | Line Description                                                                                                    |                                                                                                    |                                                                                                    |                                                                                                    |                                                                                                    |                                                                                                    |                                                                                                    |                  |                                                                                                    | 1                                                                                                    |                                                                                                    |                                                                                                    |
|                                                                                                    | 5767047                                                                                                    | Mor                                                                                                    | thry Postage                                                                                                    |                                                                                                    |                                                                                                    |                                                                                                    |                                                                                                    |                                                                                                    |                                                                                                    |                                                                                                    |                  |                                                                                                    |                                                                                                    |                                                                                                    |                                                                                                    |
| 1                                                                                                    | Automatic Partial Dis Encumbra                                                                                                    | ances + tata                                                                                                    |                                                                                                    |                                                                                                    |                                                                                                    |                                                                                                    |                                                                                                    |                                                                                                    |                                                                                                    |                                                                                                    |                  |                                                                                                    |                                                                                                    |                                                                                                    | Del Excerter                                                                                                    |
|                                                                                                    | Auto Distacomber Type                                                                                                    |                                                                                                    |                                                                                                    | Monthly                                                                                                    |                                                                                                    |                                                                                                    | Count                                                                                                    |                                                                                                    |                                                                                                    | 3                                                                                                    | 1                |                                                                                                    |                                                                                                    |                                                                                                    | -mirest-                                                                                                    |
|                                                                                                    |                                                                                                    |                                                                                                    |                                                                                                    | Second Second                                                                                                    |                                                                                                    |                                                                                                    |                                                                                                    | and the second second se                                                                                                    |                                                                                                    | 3 555 55                                                                                                    |                  |                                                                                                    |                                                                                                    |                                                                                                    |                                                                                                    |
|                                                                                                    | Start owne                                                                                                    |                                                                                                    |                                                                                                    | 04/10/2014                                                                                                    |                                                                                                    |                                                                                                    | Partial A                                                                                                    | NULL I                                                                                                    |                                                                                                    | 1.000.00                                                                                                    |                  |                                                                                                    |                                                                                                    |                                                                                                    |                                                                                                    |
|                                                                                                    | Line Uses                                                                                                    |                                                                                                    |                                                                                                    | 04/10/2015                                                                                                    | er men e                                                                                                    | P.1 V.1 C. 1991                                                                                                    |                                                                                                    |                                                                                                    |                                                                                                    | 1053                                                                                                    |                  |                                                                                                    |                                                                                                    |                                                                                                    |                                                                                                    |
|                                                                                                    | 17 .                                                                                                    | 0.25                                                                                                    | 4700 (%)                                                                                                    |                                                                                                    | <b>S</b>                                                                                                    | 6750 3                                                                                                    |                                                                                                    | 8                                                                                                    |                                                                                                    | 0                                                                                                    | L                |                                                                                                    | 1,500.00                                                                                                    |                                                                                                    |                                                                                                    |
|                                                                                                    | Beference Humbe                                                                                                    |                                                                                                    | UNTIRE BERRING OPPORTUNE                                                                                                    | Line Description                                                                                                    |                                                                                                    | Timer - Donavita                                                                                                    |                                                                                                    |                                                                                                    |                                                                                                    |                                                                                                    |                  |                                                                                                    |                                                                                                    |                                                                                                    |                                                                                                    |
|                                                                                                    | 5767047                                                                                                    | Sep                                                                                                    | tember Travel                                                                                                    | and a strong tool                                                                                                    |                                                                                                    |                                                                                                    |                                                                                                    |                                                                                                    |                                                                                                    |                                                                                                    |                  |                                                                                                    |                                                                                                    |                                                                                                    |                                                                                                    |
| - 22                                                                                                    | Automatic Dartial Dis Encumber                                                                                                    | annes - tale (                                                                                                    |                                                                                                    |                                                                                                    |                                                                                                    |                                                                                                    |                                                                                                    |                                                                                                    |                                                                                                    |                                                                                                    |                  |                                                                                                    |                                                                                                    |                                                                                                    | (delete)                                                                                                    |
| ,                                                                                                    |                                                                                                    | and a state of the state of the                                                                                                    |                                                                                                    | law r                                                                                                    | 177                                                                                                    |                                                                                                    | 1-                                                                                                    |                                                                                                    |                                                                                                    | 16                                                                                                    | -1               |                                                                                                    |                                                                                                    |                                                                                                    | bol induity<br>rohash                                                                                                    |
|                                                                                                    | Auto DisEncamber Type                                                                                                    |                                                                                                    |                                                                                                    | One Time                                                                                                    |                                                                                                    |                                                                                                    | Count                                                                                                    |                                                                                                    |                                                                                                    | Contractor                                                                                                    |                  |                                                                                                    |                                                                                                    |                                                                                                    | and the second                                                                                                    |
|                                                                                                    | Start Date                                                                                                    |                                                                                                    |                                                                                                    | 09/30/2014                                                                                                    |                                                                                                    |                                                                                                    | Partial Ar                                                                                                    | sount                                                                                                    |                                                                                                    | 00.006.1                                                                                                    |                  |                                                                                                    |                                                                                                    |                                                                                                    |                                                                                                    |
|                                                                                                    | End Date                                                                                                    |                                                                                                    |                                                                                                    | 09/30/2014                                                                                                    |                                                                                                    |                                                                                                    |                                                                                                    |                                                                                                    |                                                                                                    |                                                                                                    |                  |                                                                                                    |                                                                                                    |                                                                                                    |                                                                                                    |
|                                                                                                    |                                                                                                    |                                                                                                    |                                                                                                    |                                                                                                    |                                                                                                    |                                                                                                    |                                                                                                    |                                                                                                    |                                                                                                    |                                                                                                    |                  |                                                                                                    |                                                                                                    | Total: 0.500.00                                                                                                    |                                                                                                    |
| Disescombra                                                                                                    | AV.6                                                                                                    |                                                                                                    |                                                                                                    |                                                                                                    |                                                                                                    |                                                                                                    |                                                                                                    |                                                                                                    |                                                                                                    |                                                                                                    |                  |                                                                                                    |                                                                                                    |                                                                                                    | argent 1                                                                                                    |
|                                                                                                    | 1900 - 1900 - 1900 - 1900 - 1900 - 1900 - 1900 - 1900 - 1900 - 1900 - 1900 - 1900 - 1900 - 1900 - 1900 - 1900 -                                                                                                    |                                                                                                    |                                                                                                    |                                                                                                    |                                                                                                    |                                                                                                    | A Cheven                                                                                                    |                                                                                                    |                                                                                                    |                                                                                                    |                  |                                                                                                    |                                                                                                    |                                                                                                    |                                                                                                    |
|                                                                                                    | * Chart                                                                                                    |                                                                                                    | * Account N                                                                                                    | under                                                                                                    | Sub-Accou                                                                                                    | nt                                                                                                    | - Collect                                                                                                    | Sub-Obje                                                                                                    | ict                                                                                                    | Project                                                                                                    | Or Or            | g Rof 1d                                                                                                    |                                                                                                    | Amount                                                                                                    | Actions                                                                                                    |
|                                                                                                    | 11 w                                                                                                    | 1                                                                                                    | * Account No                                                                                                    | under                                                                                                    | Sub-Accou                                                                                                    | At                                                                                                    | oojace                                                                                                    | Sub-Obje                                                                                                    | kt                                                                                                    | Project                                                                                                    | Or               | g Rof 1d                                                                                                    | 0.00                                                                                                    | Imount                                                                                                    | Actions                                                                                                    |
| add.                                                                                                    | * Chart                                                                                                    |                                                                                                    | * Account Ri                                                                                                    | Line Description                                                                                                    | Sub-Accou                                                                                                    | et                                                                                                    | Copier                                                                                                    | 548-Obje                                                                                                    | ct                                                                                                    | Project<br>N                                                                                                    | CH               | g Ref 1d                                                                                                    | 0.00                                                                                                    | Uncent                                                                                                    | Actions                                                                                                    |
| add.                                                                                                    | * Chart<br>17                                                                                                    |                                                                                                    | * Account N                                                                                                    | Line Description                                                                                                    | Sub-Accou                                                                                                    | **<br>                                                                                                    | Collect                                                                                                    | Sub-Obje                                                                                                    | ĸt                                                                                                    | Project<br>S                                                                                                    | 0                | g Rof Id                                                                                                    | 0.00                                                                                                    | Uncent                                                                                                    | Actions                                                                                                    |
| addi.                                                                                                    | * Chart<br>IT *<br>* Reference Number                                                                                                    | -                                                                                                    | * Account N                                                                                                    | Line Description                                                                                                    | Sub-Accou                                                                                                    | **<br>%                                                                                                    | ooper                                                                                                    | Sub-Obje                                                                                                    | kt                                                                                                    | Project<br>S                                                                                                    | 0                | g Rof 1d                                                                                                    | 0.00                                                                                                    | Tetal: 0.00                                                                                                    | Actions                                                                                                    |
| add.                                                                                                    | * Chart<br>IT v<br>* Reference Numbe                                                                                                    |                                                                                                    | * Account fit                                                                                                    | Line Description                                                                                                    | Sub-Acros                                                                                                    | nt                                                                                                    | - Universit                                                                                                    | Sab Obje                                                                                                    | et                                                                                                    | Project<br>N                                                                                                    | 0                | g Rof Id                                                                                                    | 0.00                                                                                                    | Tetal: 0.00                                                                                                    | Actions                                                                                                    |
| add.<br>General Led                                                                                                    | * Chart                                                                                                    |                                                                                                    | * Account fit                                                                                                    | Line Description                                                                                                    | Sub-Acros                                                                                                    | At                                                                                                    | - Colymax                                                                                                    | Sab Obje                                                                                                    | kt                                                                                                    | Project<br>N                                                                                                    | 0                | g Rof Id                                                                                                    | 0.00                                                                                                    | Unount<br>Tetal: 0.00                                                                                                    | Actions<br>[_att]                                                                                                    |
| add.<br>General Led                                                                                                    | * Chart                                                                                                    | •                                                                                                    | • Account fit                                                                                                    | Line Description                                                                                                    | Sub-Acros                                                                                                    | ot                                                                                                    | - Superior                                                                                                    | Sab Obje                                                                                                    | set                                                                                                    | Project                                                                                                    | 04               | g Ref 1d                                                                                                    | 5.00                                                                                                    | Tetal: 0.00                                                                                                    | Actions<br>[att]                                                                                                    |
| add:<br>Ceneral Lod<br>Seq #                                                                                                    | * Chart<br>The Corean<br>* Reference Rumbs<br>per Panding Entrus<br>per Panding Entrus<br>Piccal Year                                                                                                    | our                                                                                                    | Account Number                                                                                                    | Line Description                                                                                                    | Sub-Accou                                                                                                    | Sub-Object                                                                                                    | Project                                                                                                    | Sal-Obje                                                                                                    | st                                                                                                    | Project                                                                                                    | Or Con           | g Ref 1d<br>Amount                                                                                                    | D/C                                                                                                    | Tetal: 0.00<br>Dec.                                                                                                    | Actions<br>(abl.)                                                                                                    |
| adds<br>General Led<br>Seq #<br>1                                                                                                    | * Chart<br>The Count<br>* Reference Rumbs<br>Panding Latrins<br>per Panding Latrins<br>Pand Year<br>2012 III                                                                                                    | ourt g22542                                                                                                    | Account Number                                                                                                    | Line Description                                                                                                    | Sub-Accou                                                                                                    | Sab-Object                                                                                                    | Project                                                                                                    | Dec Type                                                                                                    | et Ba                                                                                                    | Project                                                                                                    | Ciri             | 9 Ref 1d<br>Amount<br>1.000.00                                                                                                    | 9.00<br>D                                                                                                    | Tetal: 0.00                                                                                                    | Actions<br>and<br>Reversal Date                                                                                                    |
| adds<br>General Led<br>Seq #<br>1<br>2                                                                                                    | *Chart<br>True Count<br>*Reference Rumbs<br>per Pending Listins<br>per Pending Listins<br>per Pending Colling<br>Pand Year<br>2015 III<br>2015 III<br>2015 III                                                                                                    | Chart (2254)<br>(2254)<br>(2254)                                                                                                    | * Account Ri<br>S<br>Account Number<br>20                                                                                                    | Line Description                                                                                                    | Sub-Accou                                                                                                    | Sub-Object                                                                                                    | Project                                                                                                    | Disc Type<br>EE<br>Ei                                                                                                    | Rt Rt                                                                                                    | Project                                                                                                    | Ok               | Amount<br>1.000.00<br>1.000.00                                                                                                    | 0,00<br>D<br>C                                                                                                    | Tetal: 0.00                                                                                                    | Actions<br>( all)<br>Reversal Date                                                                                                    |
| add.<br>General Lod<br>See 9<br>1<br>2<br>3<br>4                                                                                                    | Chart     Chart     T     Sec     Sec                                                                                                    | Chart (2254)<br>(2254)<br>(2254)                                                                                                    | Account Re<br>Account Rember<br>22<br>20<br>20<br>20<br>20                                                                                                    | Line Description                                                                                                    | Sub-Accou<br>50<br>50<br>5100<br>2110<br>5100<br>5110                                                                                                    | Sub-Object                                                                                                    | Project                                                                                                    | Dec Type<br>PE<br>PE<br>PE<br>PE<br>PE                                                                                                    | et Ba                                                                                                    | Project                                                                                                    | Or<br>Obj. Type  | Amount<br>1.000.00<br>1.000.00<br>1.000.00                                                                                                    | 9,00<br>0,00<br>0<br>0<br>0<br>0<br>0<br>0<br>0                                                                                                    | Tetal: 0.00                                                                                                    | Actions<br>(_mh)<br>Reversal Date                                                                                                    |
| adds<br>General Lod<br>Constal Lod<br>See 9<br>1<br>2<br>3<br>4<br>5                                                                                                    | * Chart<br>TT w<br>* Reference Rumbs<br>Pending Extruss<br>per Pending Extruss<br>per Pending Extruss<br>Piscal Year<br>2015 II<br>2015 III<br>2015 III<br>2015 IIII<br>2015 IIII<br>2015 III<br>2015 IIII<br>2015 III<br>2015 IIII<br>2015 III                                                                                               | Chart (2254)<br>(224)<br>(224)<br>(224)                                                                                                    | Account R     Account R     S                                                                                                    | Line Description                                                                                                    | Sub-Accou                                                                                                    | At Sale Object                                                                                                    | Project -                                                                                                    | Dec Type<br>EE<br>DE<br>EE<br>EE<br>EE                                                                                                    | 84                                                                                                    | Project<br>N<br>slance Type<br>EX<br>IS<br>IS<br>IS<br>IS<br>IS<br>IS<br>IS                                                                                                    | Oto Color, Type  | Amount<br>1.000.00<br>1.000.00<br>1.000.00<br>1.000.00                                                                                                    | 0.00<br>D/C<br>D<br>C<br>D<br>D<br>C                                                                                                    | Tetah 0.00                                                                                                    | Actions                                                                                                    |
| addi<br>Gioseral Lod<br>Seng #<br>1<br>2<br>3<br>4<br>5<br>6                                                                                                    | Tree     Tree                                                                                                    | Coart<br>(2254)<br>(2254)<br>(2254)<br>(2254)<br>(2254)<br>(2254)<br>(2254)<br>(2254)                                                                                                    | Account N                                                                                                    | Line Description                                                                                                    | Sub-Accou<br>5.00<br>3.100<br>2.110<br>2.110<br>2.110<br>3.100<br>2.110<br>3.120                                                                                                    | Sab-Object                                                                                                    | Project                                                                                                    | 260 Obje                                                                                                    | 84                                                                                                    | Project<br>S<br>slance Type<br>EX<br>ES<br>ES<br>ES<br>ES<br>ES<br>ES                                                                                                    | Chy. Type        | Amount<br>1.000.00<br>1.000.00<br>1.000.00<br>1.000.00<br>1.000.00<br>1.000.00                                                                                                    | 9,00<br>0,00<br>0,00<br>0,00<br>0,00<br>0,00<br>0,00<br>0,00                                                                                                    | Tetah 0.00<br>2014-09-10<br>2014-09-10<br>2014-10-10<br>2014-10-10<br>2014-11-10<br>2014-11-10                                                                                                    | Actions                                                                                                    |
| adds<br>General Lod<br>Seq 9<br>3<br>4<br>5<br>6<br>7                                                                                                    | *Cart<br>* Cart<br>* Reference Rumb<br>per Paneling Entries<br>per Paneling Entries<br>2013 Fact Yes<br>2013 2<br>2014 2<br>2015 2<br>2015 2<br>20 | Chart (2242)<br>(2242)<br>(2242)<br>(2242)<br>(2242)<br>(2242)<br>(2242)<br>(2242)<br>(2242)<br>(2242)                                                                                                    | Account Resider                                                                                                    | Line Description                                                                                                    | Sub-Accou                                                                                                    | Sub-Object                                                                                                    | Project -                                                                                                    | - 548 Opr                                                                                                    | 84<br>25<br>25<br>25<br>25<br>25<br>25<br>25<br>25<br>25<br>25<br>25                                                                                                    | Project<br>©<br>slance Type<br>EX<br>EX<br>EX<br>EX<br>EX<br>EX                                                                                                    | Citype<br>Citype | Amount<br>1.000.00<br>1.000.00<br>1.000.00<br>1.000.00<br>1.000.00<br>1.000.00<br>1.000.00                                                                                                    | 9/6<br>D<br>C<br>D<br>C<br>D<br>C<br>D<br>C<br>D<br>C<br>D<br>C<br>D<br>C<br>D<br>C<br>D<br>C<br>D                                                                                                    | Tetal: 6.00<br>2014-09-10<br>2014-10-10<br>2014-10-10<br>2014-11-10<br>2014-11-10<br>2014-11-10                                                                                                    | Actions<br>355                                                                                                    |
| adds<br>conserial Lod<br>Seeg #<br>1<br>2<br>3<br>4<br>3<br>4<br>5<br>6<br>7<br>7<br>8                                                                                                    | 17         - Cart           17         - Reference Ramb           9 per Proding Extreme         - Reference Ramb           9 per Proding Extreme         - Reference Ramb           9 per Proding Extreme         - Reference           2013         12           2013         12           2013         12           2013         12           2013         12           2013         12           2013         12           2013         12           2013         12           2013         12           2013         12           2013         12           2013         12           2013         12           2013         12           2013         12                                                                                                    | Coart 92291<br>(224)<br>(224)<br>(224)<br>(224)<br>(224)<br>(224)<br>(224)<br>(224)                                                                                                    | * Account In<br>* *<br>Account Ramber<br>20<br>20<br>20<br>20<br>20<br>20<br>20<br>20<br>20<br>20                                                                                                    | Line Description                                                                                                    | 548-Acces<br>510<br>5100<br>2110<br>2110<br>2110<br>2110<br>2110<br>2110                                                                                                    | Sub-Object                                                                                                    | Project                                                                                                    | Said Obje           0x           0x                                                                                                    | 44                                                                                                    | Project<br>&<br>stance Type<br>EX<br>EX<br>EX<br>EX<br>EX<br>EX<br>EX<br>EX<br>EX<br>EX<br>EX<br>EX<br>EX                                                                                                    | Obj. Type        | Amount<br>1.000.00<br>1.000.00<br>1.000.00<br>1.000.00<br>1.000.00<br>1.000.00<br>1.000.00<br>1.000.00                                                                                                    | D/C                                                                                                    | Tetah 6.00<br>2014-09-10<br>2014-09-10<br>2014-10-10<br>2014-10-10<br>2014-11-10<br>2014-11-10<br>2014-11-10<br>2014-11-210                                                                                                    | Actions<br>(still)                                                                                                    |
| adds<br>issueal Lod<br>Convert Lod<br>Seen #<br>1<br>2<br>3<br>4<br>5<br>6<br>7<br>7<br>8<br>8<br>9                                                                                                    | *Cost<br>* Cost<br>* Reference Rumbing<br>per Paneling Entries<br>per Paneling Entries<br>2013 Rest Cost<br>2013 Rest Cost<br>2014 Rest Cost<br>2015 Rest Cost<br>2015 Rest Cost                                                                                                    | Chart (2234)<br>(224)<br>(224)<br>(224)<br>(224)<br>(224)<br>(224)<br>(224)<br>(224)<br>(224)<br>(224)<br>(224)<br>(224)<br>(224)                                                                                                    | Account Resider                                                                                                    | Line Description                                                                                                    | Sub-Accou                                                                                                    | Sub-Object                                                                                                    |                                                                                                    | 246 Obje                                                                                                    | 84<br>93<br>93<br>93<br>93<br>93<br>93<br>93<br>93<br>93<br>93<br>93<br>93<br>93                                                                                                    | Degact                                                                                                    | Chij. Type       | Amount<br>1.000.00<br>1.000.00<br>1.000.00<br>1.000.00<br>1.000.00<br>1.000.00<br>1.000.00<br>1.000.00<br>1.000.00<br>1.000.00                                                                                                    | • • • • • • • • • • • • • • • • • • •                                                                                                    | Tetal: 0.00                                                                                                    | Actions                                                                                                    |
| adds<br>Ceisseral Lod<br>Ceisseral Lod<br>Ceisseral Lod<br>Ceisseral<br>1<br>2<br>3<br>4<br>4<br>5<br>6<br>7<br>7<br>8<br>8<br>9<br>8<br>9<br>10<br>11                                                                                                    | Total         Chief           17                                                                                                    | Coart<br>(2254)<br>(2254)<br>(2254)<br>(2254)<br>(2254)<br>(2254)<br>(2254)<br>(2254)<br>(2254)<br>(2254)<br>(2254)<br>(2254)<br>(2254)                                                                                                    | Account R     Account R     Account R     Account Runnher     CO     CO         | Line Description                                                                                                    | Sab Acces<br>Sub Acces<br>Sub<br>Sub<br>Sub<br>Sub<br>Sub<br>Sub<br>Sub<br>Sub<br>Sub<br>Sub                                                                                                    | 540-Chipert<br>272<br>272<br>272<br>272<br>272<br>272<br>272<br>272<br>272<br>27                                                                                                    | Project -                                                                                                    | 248 Obje                                                                                                    | 41<br>月<br>月<br>月<br>月<br>月<br>日<br>日<br>日<br>日<br>日<br>日<br>日<br>日<br>日<br>日<br>日<br>日<br>日<br>日                                                                                                    | Project<br>N<br>Alasce Type<br>EX<br>EX<br>EX<br>EX<br>EX<br>EX<br>EX<br>EX<br>EX<br>EX<br>EX<br>EX<br>EX                                                                                                    | Chij. Tayne      | Amount<br>1.000.00<br>1.000.00<br>1.000.00<br>1.000.00<br>1.000.00<br>1.000.00<br>1.000.00<br>1.000.00<br>1.000.00<br>1.000.00<br>1.000.00                                                                                                    | * * * * * * * * * * * * * * * * * * *                                                                                                    | Tetah 0.00<br>2014-09-10<br>2014-09-10<br>2014-10-10<br>2014-10-10<br>2014-11-10<br>2014-11-10<br>2014-12-10<br>2014-12-10<br>2014-12-10<br>2015-01-10<br>2015-01-10                                                                                                    | Actions                                                                                                    |
| adds<br>Crisseral Lod<br>Seen 2<br>1<br>2<br>3<br>4<br>3<br>4<br>3<br>4<br>3<br>4<br>3<br>4<br>3<br>5<br>9<br>9<br>10<br>11<br>13                                                                                                    | *Cost<br>* Cost<br>* Reference Runk<br>per Panding Entries<br>per Panding Entries<br>2013 Entries<br>2013 2014 2017<br>2013 2017<br>2013 101<br>2013 101<br>2015 101<br>2015 101<br>2015 100                                                                                                    | Chart 92254<br>9254<br>9254<br>9254<br>9254<br>9254<br>9254<br>9254                                                                                                    | Account R<br>Account Number<br>20<br>20<br>20<br>20<br>20<br>20<br>20<br>20<br>20<br>20<br>20<br>20<br>20                                                                                                    | Line Description                                                                                                    | 548-Acces<br>500<br>3100<br>3100<br>3100<br>3100<br>3100<br>3100<br>3100                                                                                                    | at         5ab Object           at         at           at         at                                                                                                    | Project                                                                                                    | Said Obje           One Type           E1           D2           E2           E3           E4           E5           E5                                                                                                    | 時         時           1         1           1         1           1         1           1         1           1         1           1         1           1         1           1         1           1         1           1         1           1         1           1         1           1         1           1         1           1         1           1         1           1         1           1         1           1         1           1         1           1         1           1         1           1         1           1         1           1         1           1         1           1         1           1         1           1         1           1         1           1         1           1         1           1         1           1         1           1         1                                        | Project<br>N<br>N<br>N<br>N<br>N<br>N<br>N<br>N<br>N<br>N<br>N<br>N<br>N<br>N<br>N<br>N<br>N<br>N<br>N                                                                                                    | Chiji, Tuype     | Anount<br>1.000.00<br>1.000.00<br>1.000.00<br>1.000.00<br>1.000.00<br>1.000.00<br>1.000.00<br>1.000.00<br>1.000.00<br>1.000.00<br>1.000.00<br>1.000.00<br>1.000.00                                                                                                    | * 000<br>0<br>0<br>0<br>0<br>0<br>0<br>0<br>0<br>0<br>0<br>0<br>0<br>0<br>0<br>0<br>0<br>0                                                                                                    | Tetak 6.00<br>Dec.<br>2014-09-30<br>2014-09-30<br>2014-10-10<br>2014-10-10<br>2014-11-10<br>2014-11-10<br>2014-12-10<br>2014-12-10<br>2014-12-10<br>2014-12-10<br>2015-01-10<br>2015-02-10                                                                                                    | Actions<br>[_mhi]<br>Revenuel Date                                                                                                    |
| adds<br>Conseril Lot<br>Seen 9<br>1<br>2<br>3<br>4<br>5<br>9<br>9<br>9<br>9<br>10<br>11<br>11<br>12<br>13                                                                                                    | Total         Context           17                                                                                                    | Chart 02241<br>02241<br>02241<br>02241<br>02241<br>02241<br>02241<br>02241<br>02241<br>02241<br>02241                                                                                                    | Account Number<br>202<br>202<br>202<br>202<br>202<br>202<br>202<br>20                                                                                                    | Line Description Line Concertation Safe Account                                                                                                    | Sab Acros                                                                                                    | 540-006eet<br>275<br>275<br>275<br>275<br>275<br>275<br>275<br>275<br>275<br>275                                                                                                    |                                                                                                    | Disc Type<br>BE<br>Sign<br>Sign | 64 64 64 64 64 64 64 64 64 64 64 64 64 6                                                                                                    | Project<br>N<br>elance Type<br>EX<br>EX<br>EX<br>EX<br>EX<br>EX<br>EX<br>EX<br>EX<br>EX<br>EX<br>EX<br>EX                                                                                                    | Obj. Type        | Amount<br>1.000.00<br>1.000.00<br>1.000.00<br>1.000.00<br>1.000.00<br>1.000.00<br>1.000.00<br>1.000.00<br>1.000.00<br>1.000.00<br>1.000.00<br>1.000.00<br>1.000.00<br>1.000.00                                                                                                    | * * * * * * * * * * * * * * * * * * *                                                                                                    | Tetah 6.00                                                                                                    | Actions<br>[_mk]                                                                                                    |
| addi<br>Converil Lod<br>Converil Lod<br>Converil 120<br>Seen 3<br>3<br>4<br>5<br>6<br>7<br>8<br>8<br>9<br>10<br>10<br>11<br>13<br>13<br>13<br>14                                                                                                    | *Coret  *Coret  *Coret *Coret                                                                                                    | Coart 02247<br>02247<br>02247<br>02247<br>02247<br>02247<br>02247<br>02247<br>02247<br>02247<br>02247<br>02247<br>02247<br>02247                                                                                                    | Access function<br>Access function<br>20<br>20<br>20<br>20<br>20<br>20<br>20<br>20<br>20<br>20<br>20<br>20<br>20                                                                                                    | Line Description  - With Soft-Accessed  - With Control of the Control of the Cont | Sab Across<br>Sub Across<br>Sub<br>2210<br>2210<br>2210<br>2210<br>2210<br>2210<br>2210<br>221                                                                                                    | State-Object           97           97           97           97           97           97           97           97           97           97           97           97           97           97           97           97           97           97           97           97           97           97           97           97           97           97           97           97           97           97           97           97           97           97           97           97           97           97           97           97           97           97           97           97           97           97           97           97           97           97           97 <t< td=""><td></td><td>0er Type<br/>55<br/>55<br/>55<br/>55<br/>55<br/>55<br/>55<br/>55<br/>55<br/>5</td><td>41<br/>13<br/>14<br/>15<br/>15<br/>15<br/>15<br/>15<br/>15<br/>15<br/>15<br/>15<br/>15</td><td>Despect<br/>Notes Type<br/>Sector Type<br/>Sector System<br/>Sector System<br/>Sector Sector Sector</td><td>Obj. Type</td><td>Amount<br/>1.000.00<br/>1.000.00<br/>1.000.00<br/>1.000.00<br/>1.000.00<br/>1.000.00<br/>1.000.00<br/>1.000.00<br/>1.000.00<br/>1.000.00<br/>1.000.00<br/>1.000.00<br/>1.000.00<br/>1.000.00<br/>1.000.00</td><td>• • • • • • • • • • • • • • • • • • •</td><td>Tetah 0.00<br/>2014-09-10<br/>2014-09-10<br/>2014-09-10<br/>2014-10-10<br/>2014-11-10<br/>2014-11-10<br/>2014-11-10<br/>2014-11-10<br/>2014-11-10<br/>2014-11-10<br/>2014-11-10<br/>2014-11-10<br/>2014-10-10<br/>2014-01-10<br/>2014-01-10<br/>2014-10-10<br/>2014-10-10<br/>2015-01-10<br/>2015-01-10<br/>2015-</td><td>Actions<br/></td></t<> |                                                                                                    | 0er Type<br>55<br>55<br>55<br>55<br>55<br>55<br>55<br>55<br>55<br>5                                                                                                    | 41<br>13<br>14<br>15<br>15<br>15<br>15<br>15<br>15<br>15<br>15<br>15<br>15                                                                                                    | Despect<br>Notes Type<br>Sector Type<br>Sector System<br>Sector System<br>Sector Sector | Obj. Type        | Amount<br>1.000.00<br>1.000.00<br>1.000.00<br>1.000.00<br>1.000.00<br>1.000.00<br>1.000.00<br>1.000.00<br>1.000.00<br>1.000.00<br>1.000.00<br>1.000.00<br>1.000.00<br>1.000.00<br>1.000.00                                                                                                    | • • • • • • • • • • • • • • • • • • •                                                                                                    | Tetah 0.00<br>2014-09-10<br>2014-09-10<br>2014-09-10<br>2014-10-10<br>2014-11-10<br>2014-11-10<br>2014-11-10<br>2014-11-10<br>2014-11-10<br>2014-11-10<br>2014-11-10<br>2014-11-10<br>2014-10-10<br>2014-01-10<br>2014-01-10<br>2014-10-10<br>2014-10-10<br>2015-01-10<br>2015-01-10<br>2015-                                                                                                    | Actions<br>                                                                                                    |
| addi<br>General Led<br>General Led<br>General 120<br>50<br>10<br>10<br>10<br>11<br>12<br>13<br>13<br>13<br>13                                                                                                    | Total         Context           17                                                                                                    | Chart 02261<br>02261<br>02261<br>02261<br>02261<br>02261<br>02261<br>02261<br>02261<br>02261<br>02261<br>02261<br>02261<br>02261<br>02261                                                                                                    | Account Number<br>202<br>202<br>202<br>202<br>202<br>202<br>202<br>20                                                                                                    | Lan Decription Lan Decription United State Account Core Core Core Core Core Core Core Core                                                                                                    | Sub Across<br>Sub Across<br>Sub Across | 540-Chipert<br>                                                                                                    |                                                                                                    | 246 Oge                                                                                                    | 6t 61 62 62 62 62 62 62 62 62 62 62 62 62 62                                                                                                    | Despect<br>N<br>Aserce Type<br>EX<br>EX<br>EX<br>EX<br>EX<br>EX<br>EX<br>EX<br>EX<br>EX                                                                                                    | Obj. Type        | Ansemi<br>1,000,00<br>1,000,00<br>1,000,00<br>1,000,00<br>1,000,00<br>1,000,00<br>1,000,00<br>1,000,00<br>1,000,00<br>1,000,00<br>1,000,00<br>1,000,00<br>1,000,00<br>1,000,00                                                                                                    | <ul> <li>B/C</li> <li>D/C</li> <li>D</li> <li>C</li> <li>D</li> <li>C</li> <li>C</li> <li>C</li> <li>C</li> <li>C</li> <li>C</li> <li>C</li> <li>C</li> <li>C</li> <li>C</li> <li>C</li> <li>C</li> <li>C</li> <li>C</li> <li>D</li> <li>C</li> <li>C</li> <li>D</li> <li>C</li> <li>C</li> <li>D</li> <li>C</li> <li>C</li> <li>D</li> <li>C</li> <li>C</li> <li>C</li> <li>D</li> <li>C</li> <li>C</li> <li>C</li> <li>C</li> <li>C</li> <li>D</li> <li>C</li> <li>C</li> <li>C</li> <li>D</li> <li>C</li> <li>C<td>Tetah 0.00<br/>2014-09-10<br/>2014-09-10<br/>2014-09-10<br/>2014-10-10<br/>2014-11-10<br/>2014-11-10<br/>2014-11-10<br/>2014-11-10<br/>2014-11-10<br/>2014-11-10<br/>2014-11-10<br/>2014-11-10<br/>2014-11-10<br/>2014-10-10<br/>2015-01-10<br/>2013-00-10<br/>2013-00-10</td><td>Actose<br/>and<br/>Recensed Date</td></li></ul> | Tetah 0.00<br>2014-09-10<br>2014-09-10<br>2014-09-10<br>2014-10-10<br>2014-11-10<br>2014-11-10<br>2014-11-10<br>2014-11-10<br>2014-11-10<br>2014-11-10<br>2014-11-10<br>2014-11-10<br>2014-11-10<br>2014-10-10<br>2015-01-10<br>2013-00-10<br>2013-00-10                                                                                                    | Actose<br>and<br>Recensed Date                                                                                                    |
| add:<br>General Led<br>Central Lef<br>2<br>1<br>2<br>3<br>4<br>4<br>5<br>6<br>7<br>8<br>9<br>9<br>10<br>11<br>11<br>12<br>13<br>14<br>11<br>12<br>13<br>14<br>15<br>16                                                                                                | *Cont<br>*Cont<br>*Reference Rumb<br>Per Panding Entrons<br>Per Panding Entrons<br>2013 New York<br>2013 2014<br>2013 10<br>2013 10<br>2014 10<br>2015 10<br>2015 10<br>20                                                        | Chet 22.9.2<br>(22.9.4)<br>(22.9.4)                                                                                                    | Access Renker  Access Renker  Access | Line Description                                                                                                    | Sub Across<br>Sub Across<br>3100<br>3100<br>3100<br>3100<br>3100<br>3100<br>3100<br>31                                                                                                    | Sub-Object           Sub-Object           Su                                                                                                    |                                                                                                    | 348 559<br>558 559<br>55<br>55<br>55<br>55<br>55<br>55<br>55<br>55<br>55                                                                                                    | 44<br>54<br>55<br>55<br>55<br>55<br>55<br>55<br>55<br>55                                                                                                    | Project<br>N<br>dance Type<br>55<br>55<br>55<br>55<br>55<br>55<br>55<br>55<br>55<br>55<br>55<br>55<br>55                                                                                                    | C6), Tape        | Amount<br>1,000.00<br>1,000.00<br>1,000.00<br>1,000.00<br>1,000.00<br>1,000.00<br>1,000.00<br>1,000.00<br>1,000.00<br>1,000.00<br>1,000.00<br>1,000.00<br>1,000.00<br>1,000.00<br>1,000.00<br>1,000.00<br>1,000.00                                                                                                    | * * * * * * * * * * * * * * * * * * *                                                                                                    | Telah 6.00<br>2014-09-10<br>2014-09-10<br>2014-09-10<br>2014-10-10<br>2014-10-10<br>2014-10-10<br>2014-11-10<br>2014-11-10<br>2014-11-10<br>2014-12-10<br>2014-12-10<br>2014-12-10<br>2015-01-10<br>2015-01-10<br>2015-                                                                                                    | Actions<br>attacks and and actions and actions and actio |
| add:<br>Censural Lod<br>Censural Lod<br>To<br>Seq 9<br>1<br>2<br>3<br>4<br>4<br>5<br>6<br>7<br>7<br>8<br>9<br>9<br>10<br>11<br>12<br>13<br>14<br>14<br>15<br>16<br>16<br>19<br>19<br>19<br>10<br>10<br>11<br>10<br>10<br>10<br>10<br>10<br>10<br>10<br>10<br>10<br>10 | *Core *Core *Core *Core * Core * *Core * * Core * * Reference Rambi<br>per Panding Entrons *<br>Parted Year *<br>2023 III<br>2023 III<br>2023 II                                                                                                    | Chart 22255<br>(2225)<br>(2225)<br>(225)<br>(225)<br>(225 | Account Number<br>202<br>202<br>202<br>202<br>202<br>202<br>202<br>20                                                                                                    | Line Description                                                                                                    | Sol         Chipert           5.0         5.0           2.132         2.132           2.132         2.132           2.132         2.132           2.132         2.132           2.132         2.132           2.132         2.132           2.132         2.132           2.132         2.132           2.132         2.132           2.132         2.132           2.132         2.132           2.132         2.132           2.132         2.132           2.132         2.132           2.132         2.132                                                                                                    | 54 540-Chipeet<br>540-Chipeet<br>77<br>77<br>77<br>77<br>77<br>77<br>77<br>77<br>77<br>7                                                                                                    | Designet           comment           comment <t< td=""><td>348 559<br/>358 559<br/>351<br/>351<br/>351<br/>351<br/>351<br/>351<br/>351<br/>351</td><td>Bit         Bit           95         95           95         95           95         95           95         95           95         95           95         95           95         95           95         95           95         95           95         95           95         95           95         95           95         95           95         95           95         95           95         95           95         95           95         95           95         95           95         95           95         95           95         95           95         95           95         95           95         95           95         95           95         95           95         95           95         95           95         95           95         95           95         95           95         95           95</td><td>Project<br/>No.<br/>100<br/>100<br/>100<br/>100<br/>100<br/>100<br/>100<br/>100<br/>100<br/>10</td><td>Chj. Type</td><td>Anseet<br/>1.000.00<br/>1.000.000</td><td>0/6<br/>0<br/>0<br/>0<br/>0<br/>0<br/>0<br/>0<br/>0<br/>0<br/>0<br/>0<br/>0<br/>0<br/>0<br/>0<br/>0<br/>0<br/>0</td><td>Tetah 0.00<br/>2014 (9):5<br/>2014 (9):5<br/>2014 (9):5<br/>2014 (9):5<br/>2014 (1):0<br/>2014 (1):0<br/>2014 (1):0<br/>2014 (1):0<br/>2014 (1):0<br/>2014 (1):0<br/>2014 (1):0<br/>2015 (1):0<br/>2015 (1):0</td><td>Actions<br/>IN<br/>Neversal Date</td></t<> | 348 559<br>358 559<br>351<br>351<br>351<br>351<br>351<br>351<br>351<br>351                                                                                                    | Bit         Bit           95         95           95         95           95         95           95         95           95         95           95         95           95         95           95         95           95         95           95         95           95         95           95         95           95         95           95         95           95         95           95         95           95         95           95         95           95         95           95         95           95         95           95         95           95         95           95         95           95         95           95         95           95         95           95         95           95         95           95         95           95         95           95         95           95         95           95 | Project<br>No.<br>100<br>100<br>100<br>100<br>100<br>100<br>100<br>100<br>100<br>10                                                                                                    | Chj. Type        | Anseet<br>1.000.00<br>1.000.000 | 0/6<br>0<br>0<br>0<br>0<br>0<br>0<br>0<br>0<br>0<br>0<br>0<br>0<br>0<br>0<br>0<br>0<br>0<br>0                                                                                                    | Tetah 0.00<br>2014 (9):5<br>2014 (9):5<br>2014 (9):5<br>2014 (9):5<br>2014 (1):0<br>2014 (1):0<br>2014 (1):0<br>2014 (1):0<br>2014 (1):0<br>2014 (1):0<br>2014 (1):0<br>2015 (1):0<br>2015 (1):0 | Actions<br>IN<br>Neversal Date                                                                                                    |

Figure 6 – Multiple Instruction example

#### **Training Issues**:

- A PE on a C&G account will continue into the next fiscal year; a PE for a non-C&G account does not carry forward. As a workaround: in the new year, copy the preencumbrances that you still need but did not get carried forward.
- Encumbrances entered on a PE document without a reversal date must be reversed manually by processing another PE document and entering one or more accounting lines in the Disencumbrance section of the document. Until manually reversed, the pre-encumbrance will remain on the account.
- If you process a PE and schedule a reversal date, but then **manually** disencumber, you will have to process another encumbrance e-doc (i.e., a PE) in order to correct the balance.
- You can schedule multiple disencumbrances on the same e-doc based on fixed schedules. Each of the schedules is associated with a **single** pre-encumbrance, but you can have multiple encumbrances on a doc, each with its own disencumbrance schedule.
- You must save the e-doc before submission to generate the multiple reversal dates.
- You can review the scheduled reversal dates through the details presented in the General Ledger Pending Entries tab before submitting or approving the e-doc.

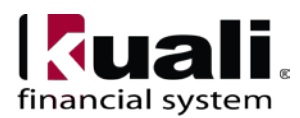

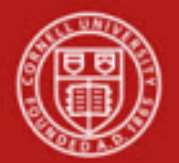

- Required input fields include the **Auto DisEncumber Type** you are using, the **Start Date** of the schedule, the **Count**, and the **Partial Amount** per disencumbrance
- Fixed Schedule Options:
  - Monthly same calendar day each month
  - Semimonthly- follows semimonthly payroll dates
    - The recommended start date is the 15th or the last day of a month.
       Caution: If you set the start date as July 5, the semimonthly schedule will schedule a disencumbrance on July 5, July 15, and July 31, etc.
  - o Biweekly every 14 days from the start date
  - **One time** specified date

#### Example of a saved PE e-doc with multiple instructions:

# *Best Practice recommendation*: for C&G accounts, encumbrances should be reviewed monthly; for all other accounts, encumbrances should be reviewed quarterly.

#### Workflow

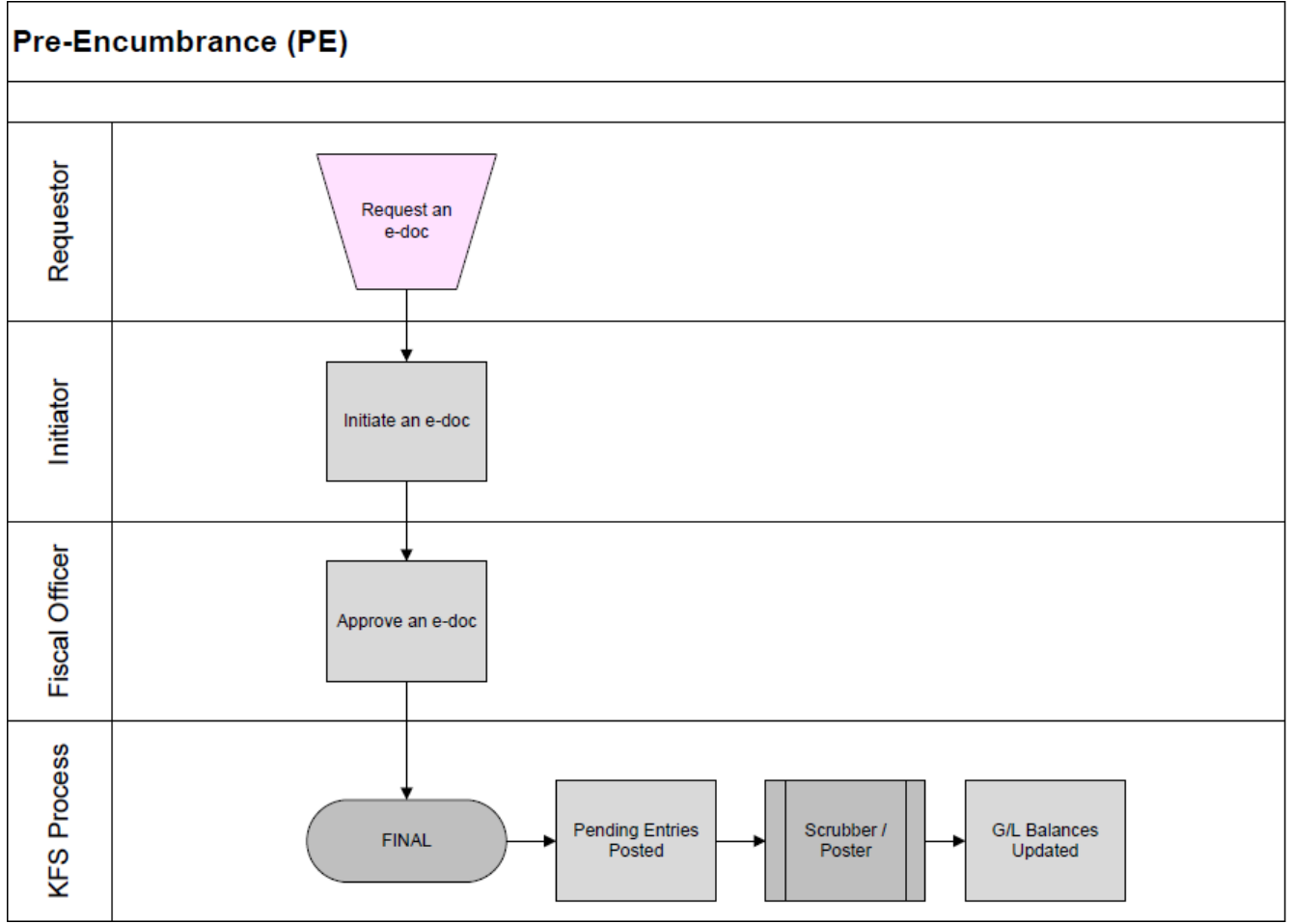

Figure 6 – Pre-Encumbrance workflow

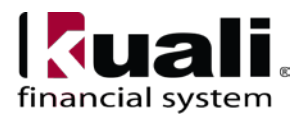

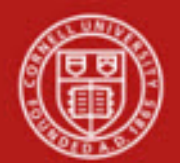

# 3. <u>Definitions</u>

- KFS at CU: Chart of Accounts
- KFS at Cornell Glossary
- Old World / New World, Definitions, Helpful Information

## 4. <u>References</u>

- KFS "Basics" tutorials
- KFS "FP: Pre-Encumbrance" tutorial

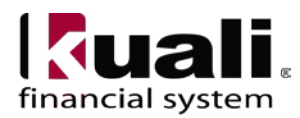